## 【学位认证报告】学信网学位认证报告申请步骤

## 学位认证报告申请步骤

申请认证报告所需材料(**2008 年 9 月之前获得学位者需要提供,**2008 年 9 月之后获得学位不需要):

1.学位证书原件彩色电子版 2.身份证原件彩色电子版

第一步 打开学信网学位认证报告申请页面 (网址: <u>https://xwrz.chsi.com.cn/gateway</u>)

第二步 注册/登录

已有账号的,点击"普通登录"可直接登录。无账号的点击"注册"按钮进行注册。注册

成功后进行登录。

| 学位网 CHINADEGREES. CN ¦     | ▲ ● ● ● ● ● ● ● ● ● ● ● ● ● ● ● ● ● ● ●   |
|----------------------------|-------------------------------------------|
| CHINA QU                   | 中国学位认证<br>UALIFICATION VERIFICATION (CQV) |
| 认证申请                       | 认证报告真实性查询                                 |
| (Verification Application) | (Online Checking of Verification Report)  |
| 注册                         | <b>申请单编号</b> 申请单编号                        |
| 普通登录                       | 2018年7月1日之后提交的学位认证申请,验证报告时无需输入申请单编号!      |
| —— —— 其他登录方式 ———           | 报告编号/验证编码 报告编号或验证编码                       |
| 教育部统一身份认证平台登录              | 验证码 验证码 网络长风                              |
| 提示:系统开放使用时间为8:00-24:00!    | 查询(Check)                                 |

第三步 登录成功后,点击"学位认证申请"

| 中国学位认证<br>CHINA QUALIFICATION VERIFICATION (CQV) |                   |              |             |    |
|--------------------------------------------------|-------------------|--------------|-------------|----|
| 功能导航菜单                                           | ♠ 欢迎您进入中国学位与教育文凭认 | 人证系统         |             |    |
| ★ 主页                                             | :■ 待交费申请单         | 更多           | ■ 申请单留言     | 更多 |
| 皆 学位认证申请                                         | 暂无待交费的申请单         |              | 暂无申请单留言     |    |
| ✿ 学位申请单管理   ▲                                    |                   |              |             |    |
| ▲ 待提交申请单                                         |                   |              |             |    |
| ヺ 待审核申请单                                         |                   |              |             |    |
| 🚔 已完成申请单                                         |                   |              |             |    |
| 。 历史由语单查询                                        | ▲ 公告              | 更多           | 〓 需补充材料     | 更多 |
|                                                  | 认证指南              | (2020-11-06) | 暂无待办任条      |    |
| 🛯 个人中心 💦 👻                                       | 关于应届毕业生学位数据报送审核   | (2021-01-08) | H)010/3/H/3 |    |
|                                                  | 关于军校应届毕业生学位认证相关   | (2021-05-20) |             |    |
| 2、认证报告查询                                         | Announcement on   | (2021-01-08) |             |    |
|                                                  | 关于近期学位认证工作延期的通知   | (2020-02-18) |             |    |
| ● 帮助                                             | 关于2020年寒假期间学位认证   | (2019-12-10) |             |    |
| <br>り退出                                          |                   |              |             |    |

第四步 点击右下角"我已阅读并接受申请须知的全部条款"选项

|                 | 中国学位认证<br>CHINA QUALIFICATION VERIFICATION (CQV)                                                               |
|-----------------|----------------------------------------------------------------------------------------------------|
| 功能导航菜单          | 您的当前位置:主页 / 学位认证申请                                                                                             |
| ♠ 主页            | ▶ 申请须知                                                                                                    |
| ≌ 学位认证申请        |                                                                                                    |
| ♥ 学位申请单管理 🛛 🔺   | 3.字证认证受理泡围包括: 叶国嗅闪(小客港读音地区)的高等防伐、科研统所等机构观友的子士、岘工和博士二级<br>学位证书。                                                 |
| ▲ 待提交申请单        | 4. 请您务必确保所填的各项数据信息和上传材料的真实性,相关数据和材料可能会发往相关单位进行核实,如您对此<br>有异议,请勿揭交申请。 凡提供考假。伪诗的数据或材料,相关责任新后里再您自行承担。             |
| ヺ 待审核申请单        |                                                                                                    |
| ≜ 己完成申请单        | 5.请您务必按照系统中的具体材料要求上传相关扫描件,材料提供不完整或者不清晰将会影响您的审核周期,请在检查确认无误后进行在线提交,已提交的认证申请无法进行任何修改。                             |
| ■ 历史申请单查询       | 6.对于可直接在学位授予信息数据库中检索到的学位数据,在您成功提交学位认证申请后,半小时内可通过您的"学                                                           |
| ▲ 个人中心 🛛 👻      | 位申请单管理""已完成申请单",查询、下载使用电子认证报告,对于不能直接在学位授予信息数据库中检索到的<br>学位数据,需经过学位中心进行人工审核,审核周期一般在18个工作日,如遇法定节假日或高校寒暑假期间,工作     |
| <b>Q</b> 认证报告查询 | 日相应顺延。                                                                                                    |
| 3 帮助            | 7.对于2019年1月1日前已获取学位认证电子报告的申请人,可随时凭原申请账户和密码登录学位认证申请端,点<br>吉"学位认证申请",输入"学位证书编号"申请新版学位认证电子报告。新版学位认证电子报告支持网上验证、在线下 |
| <b>じ</b> 退出     | ■###IHRK42.57+F<br>我已凤读并接受申请须知的全部条款                                                                            |

第五步 填写学位信息,并按照步骤提示上传附件并提交申请

| 中国学位认证<br>CHINA QUALIFICATION VERIFICATION (CQV) |                  |                |               |                |
|--------------------------------------------------|------------------|----------------|---------------|----------------|
| 功能导航菜单                                           | 您的当前位置:主页 / 学位认证 | 申请 / 学位查询      |               |                |
| ♠ 主页                                             | 由语讲度 1           | 2              | 3             |                |
| 🖺 学位认证申请                                         | 1.学位             | 核查 » 2. 学位核查结约 | 果展示 » 3.申请单提交 | 5 » 4. 申请单信息展示 |
| ♥ 学位申请单管理 ◆                                      | ▲ 请填写学位信息        |                |               |                |
| ▲ 待提交申请单                                         | 证书持有者姓名          |                | ÷             |                |
| ヺ 待审核申请单                                         |                  |                |               |                |
| 🚔 已完成申请单                                         | 证件类型             | 身份证            | •             |                |
| ◙ 历史申请单查询                                        | 证件号码             |                | *             |                |
| ▲ 个人中心 🔶 👻                                       | 学位证书编号           | 学位证书编号         | *             |                |
| <b>Q</b> 认证报告查询                                  | 2                |                |               |                |
| 9帮助                                              | 验证码              | 验证码 SF30       | Ŧ             |                |
| <b>じ</b> 退出                                      |                  |                |               |                |
|                                                  |                  |                |               | 查询             |

第六步 在"已完成申请单"中查看/下载认证报告

|                             | 中国学位认证<br>CHINA QUALIFICATION VERIFICATION (CQV)          |
|-----------------------------|-----------------------------------------------------------|
| 功能导航菜单                      | 您的当前位置:主页 学位申请单管理 已完成申请单                                  |
| ★ 主页                        | Q. 查询条件                                                   |
| 学校认证申请                      | 申请单导被认证人                                                  |
| o 学位申请单管理 🔺                 | ■ 申请单列表                                                   |
| A BROWSM                    | 申请单号 申请人姓名 审核起止时间 状态 申请时间 认证结果 操作                         |
| <b>学 符编统印题</b> 单            | 2 - 报告已完成 2019-12-6 屬实 <mark>香萄 下载电子报告 报告发送 申请英文报告</mark> |
| ▲ 已必定申請单                    | 上一页 1                                                     |
| <ul> <li>历史申请单查询</li> </ul> | (共1条,每页 15 条,共1页,当前为第 1 页)                                |
| 1个人中心 🗸                     |                                                           |
| Q. 从亚取告查问                   |                                                           |
| ● 帮助                        |                                                           |

特别说明:2008 年 9 月之后获得学位者,提交申请后可直接查看下载认证报告;2008 年 9 月之前获得学位者,一般会在提交申请后 18 个工作日之内出认证报告。